## SCUOLA FUICRA

#### **COME GESTIRE I PERCORSI FORMATIVI**

Smart-guide

Utente Organizzatore Scuola Versione 1.0

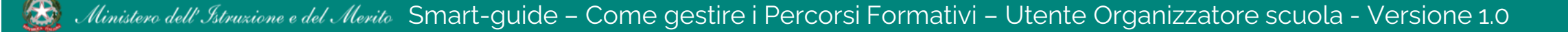

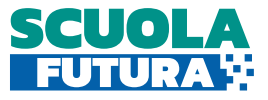

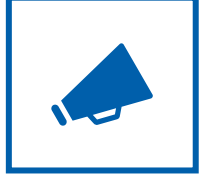

#### Cos'è Scuola Futura

È la piattaforma dedicata alla formazione del personale scolastico, nell'ambito degli interventi previsti dal Piano nazionale di ripresa e resilienza (PNRR). Si struttura in due aree distinte:

- 1. Portale pubblico
- 2. Area riservata

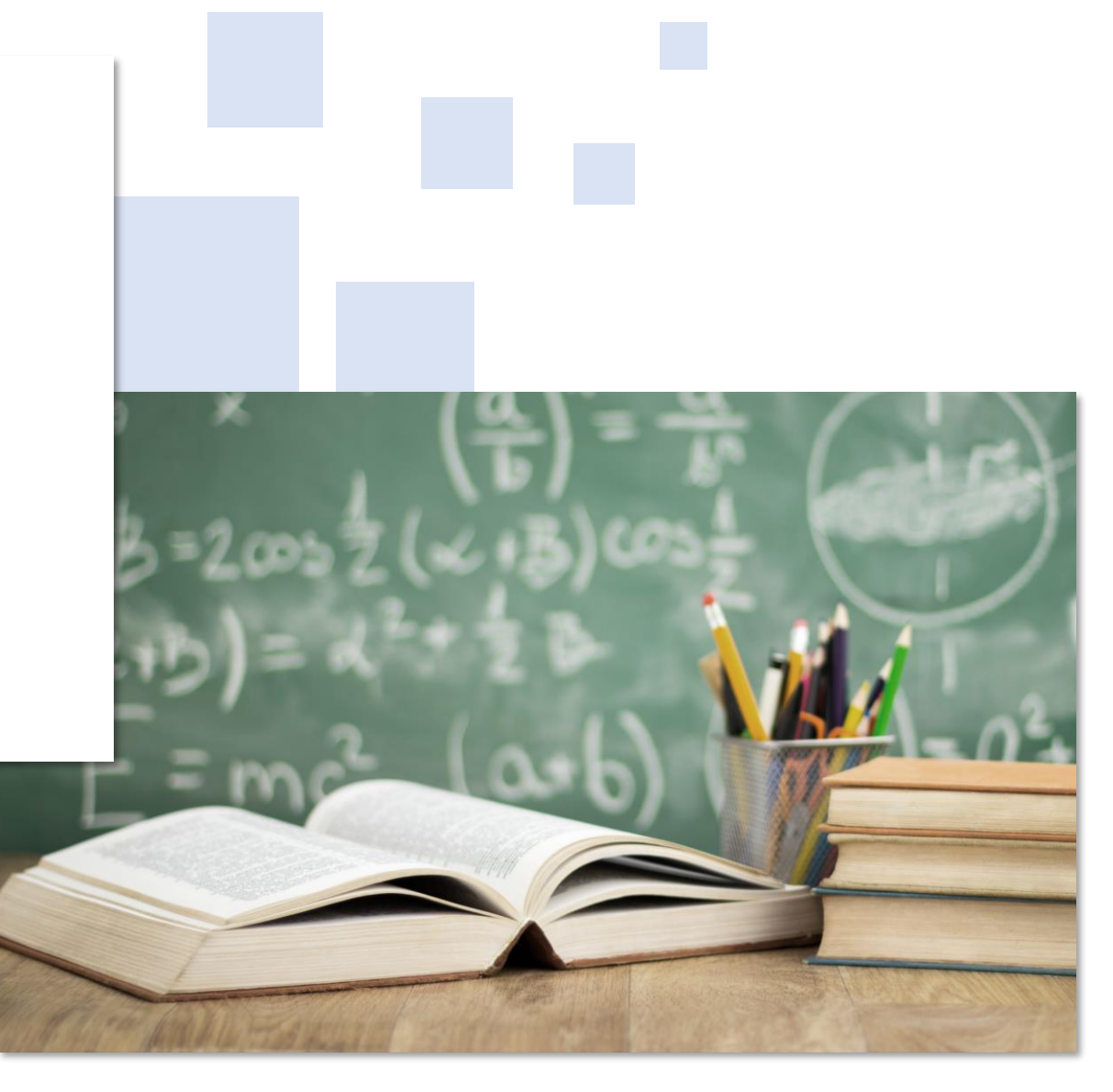

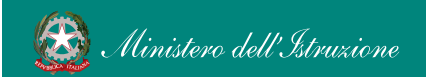

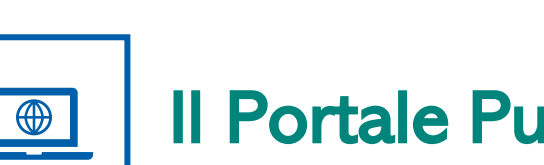

**II Portale Pubblico** 

Offre agli utenti contenuti e moduli di formazione articolati in 3 aree che riprendono 3 delle linee di investimento per le competenze definite dal PNRR:

- **1**. Transizione digitale
- 2. STEM e multilinguismo
- **Riduzione dei divari** 3.

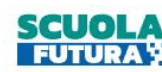

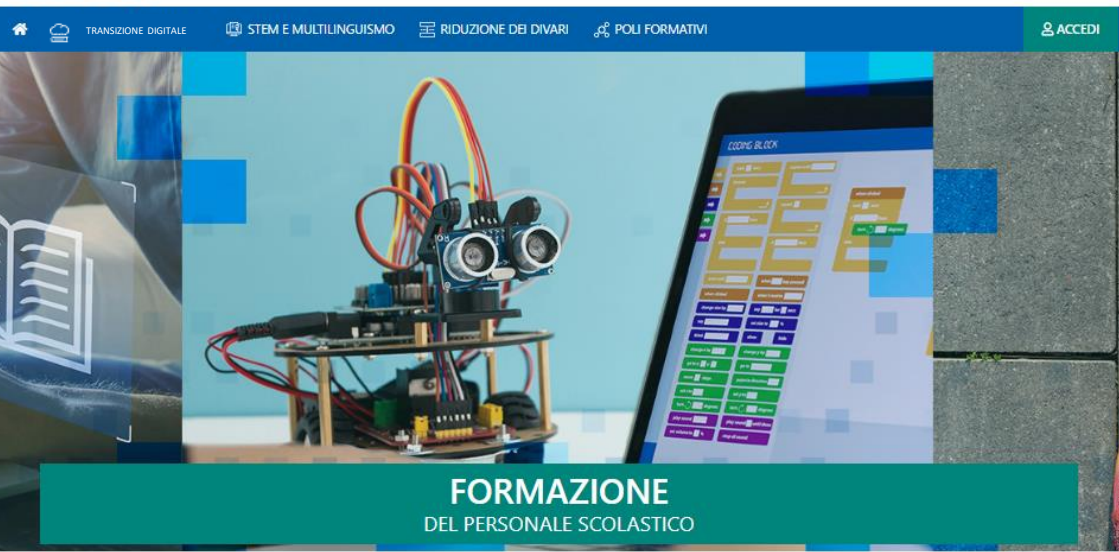

Search...

Q

#### LE TRE **AREE DI SVILUPPO**

Scuola Futura è la piattaforma per la formazione del personale scolastico (docenti, personale ATA, DSGA, DS), nell'ambito delle azioni del Piano nazionale di ripresa e resilienza (PNRR), Missione Istruzione.

Contenuti e moduli di formazione sono articolati in 3 aree tematiche (Transizione digitale, STEM e multilinguismo, Divari territoriali), che riprendono 3 delle linee di investimento per le competenze definite dal PNRR: Didattica digitale integrata e formazione del personale scolastico alla transizione digitale, Nuove e competenze e nuovi linguaggi, Intervento straordinario di riduzione dei divari territoriali e lotta alla dispersione scolastica.

| Transizione<br>digitale                                                                                                    | STEM e 태어 문화                                                                                                    | Riduzione<br>dei divari                                                                                                    |
|----------------------------------------------------------------------------------------------------|----------------------------------------------------------------------------------------------------|----------------------------------------------------------------------------------------------------|
| Sezione dedicata alla formazione del personale<br>scolastico in servizio sulla didattica digitale<br>integrata e sulla trasformazione digitale<br>dell'organizzazione scolastica. | Sezione dedicata alla formazione del personale<br>scolastico per promuovere lo studio delle<br>discipline scientifiche, la didattica secondo<br>l'approccio STEM, la conoscenza delle lingue,<br>come previsto dalla linea di investimento del<br>PNRR su Nuove competenze e nuovi linguaggi. | Sezione dedicata al programma di formazione<br>mirato ad accompagnare la funzione docente<br>per la riduzione dei divari territoriali negli<br>apprendimenti e per la prevenzione della<br>dispersione scolastica, come previsto<br>dall'analoga linea di investimento del PNRR. |

FUTURA PER L'ITALIA DI DOMANI 🛞 . Ministera dell'Istenzione e del Merito 👘 Finanziato datl'Unione europea 🚹 Italiadomani

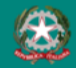

Ministero dell'Istruzione e del Merito Smart-guide – Come gestire i Percorsi Formativi – Utente Organizzatore scuola - Versione 1.0

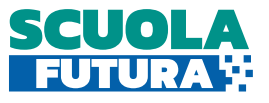

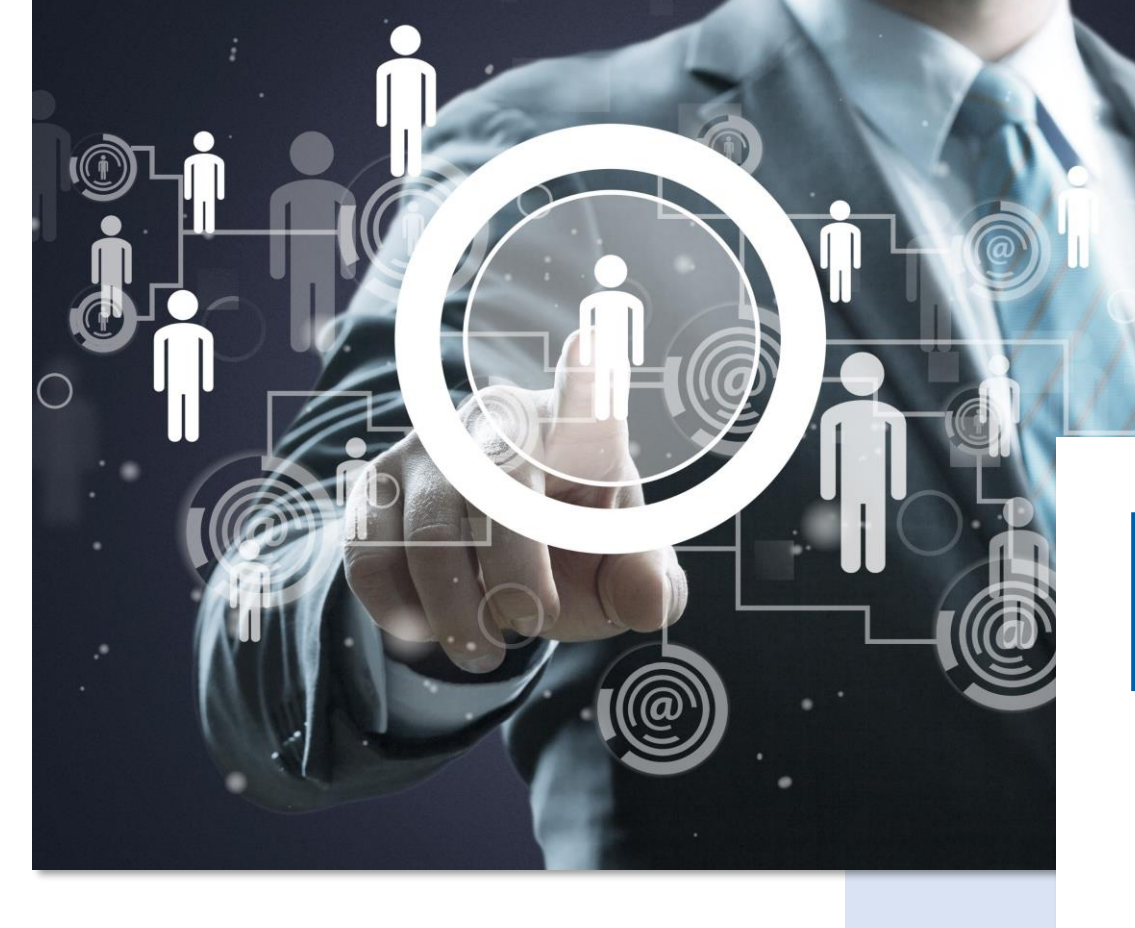

Area Riservata

Dà la possibilità ai **poli formativi e alle istituzioni scolastiche** di presentare la propria offerta formativa e al **personale scolastico** di iscriversi e fruire dei vari percorsi, conseguendo un attestato finale.

#### Come accedere da pnrr.istruzione.it

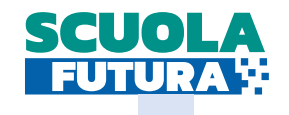

Si può accedere dal **sito tematico del portale Futura PNRR** selezionando il tab "**SCUOLA FUTURA**". I Dirigenti scolastici, in qualità di organizzatori delle iniziative di formazione possono accedere all'area riservata del portale per la gestione dei percorsi formativi.

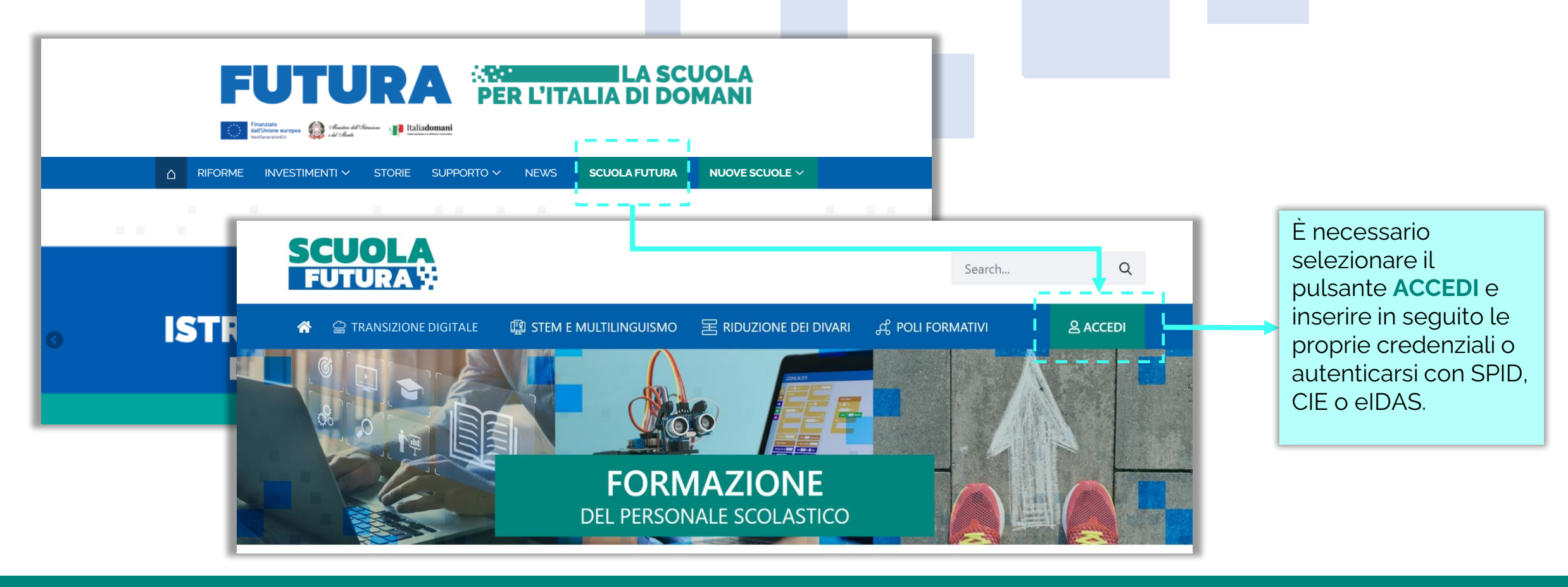

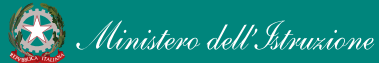

#### Come accedere da *miur.gov.it*

- 1. Selezionare «**Accesso**» dal portale ministeriale
- 2. Selezionare «Area Riservata»
- 3. Inserire in seguito le proprie credenziali o **autenticarsi** con SPID, CIE o eIDAS

- 4. Selezionare «Tutti i Servizi»
- 5. Scegliere, alla lettera **S** «**Scuola Futura**»
- 6. Cliccare sulla 🛠 per inserire il servizio tra i *Preferiti*

| ACCESSO 😫                                                                                                    | Governo Italiano                  | ACCESSO 😝                                                                                                    | 11-32                                     |                                             |              |
|----------------------------------------------------------------------------------------------------|-----------------------------------|----------------------------------------------------------------------------------------------------|-------------------------------------------|---------------------------------------------|--------------|
| Seguici su: 🕤 🞔 🌐 💿 🕢 🕑 💬                                                                                                    | Ministero dell'Istruzi            | one e del Merito                                                                                                    | 🧊 Are                                     | a Riservata                                 |              |
| Cerca nel sito 🔎                                                                                                    | MINISTERO ~ ARGOMENTI E SERVIZI ~ | ATTI E NORMATIVA DATI E STATISTICHE ~ STAMPA E COMUNICAZIONE URP                                                                                 | PROFILO                                   | Pagina iniziale > Servizi > Tutti i servizi |              |
| STATISTICHE - STAMPA E COMUNICAZIONE URP                                                                                      | ACCESSO                           | Home > Accesso >                                                                                                    | Dati personali                            | > Tutti i servizi                           |              |
| Leggi le notizie >                                                                                                    | Nuova Webmail                     | Accedi ai seguenti servizi                                                                                                    | Gestione profilo                          | ¥ A B C D E F G H I L M N O P Q R           | TUVWZ        |
| Corte dei Conti, il ritardo è del vecchio governo. Le misure di Valditara<br>per recuperare                                   | @istruzione.it<br>Nuova Webmail   | Webmail @istruzione.it           Accesso alla Webmail per gli utenti con caselle di posta           mierarte su Office 355                       | Esci                                      | > A                                         |              |
| cuola - 13/12/2022 CONDIVIDI 📢                                                                                                | @posta.istruzione.it              |                                                                                                    |                                           | Alternanza Scuola Lavoro                    | *            |
| ccuola, incontro tra il Ministro Valditara e il Ministro dell'Istruzione<br>reorgiano Chkhenkeli: "l'italiano tra le lingue s |                                   | Webmail @posta.istruzione.it<br>Accesso alla Webmail per gli utenti con caselle di posta<br>migrate su Aruba, e con dominio @posta.istruzione.it | Pagina iniziale                           | Assistenti oi iingua italiana ali estero    | <b>♥</b>   × |
| cuola - 09/12/2022 CONDIVIDI <                                                                                                |                                   |                                                                                                    | Servizi                                   | C                                           |              |
| Ocse, Valditara: "Su istruzione politiche comuni per garantire                                                                |                                   | Webmail @miur.it<br>Accesso alia Webmail dell'amministrazione per gli utenti<br>con dominio @miur.it                                             | Tutti i servizi                           | Cartella DS in anno di formazione e prova   | ☆  <br>      |
| Ministero - 08/12/2022 CONDIVIDI <                                                                                            |                                   |                                                                                                    | Preferiti                                 | Curriculum dello Studente                   | 0 *          |
| Scuola, Valditara: "Per docenti e personale più di 2.000 euro di arretrati                                                    |                                   | Area riservata<br>Accesso all'area Riservata del MIUR per accedere ai<br>servizi: SIDI, Istanze On Line, Pago in Rete, Assistenti di             | Informazioni<br>Comunicazioni di servizio | Curriculum dello Studente (docenti)         | 0 *          |
| icuola - 06/12/2022 CONDIVIDI 🗳                                                                                               |                                   | lingua all'estero, Portale della governance della<br>formazione, PON Istruzione - Edilizia Enti Locali. Edilizia<br>Scolastica - Finanziamenti   | Procedimenti Amministrativi               | v                                           |              |
|                                                                                                    |                                   |                                                                                                    |                                           | C                                           |              |

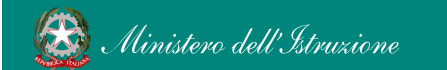

SCUO

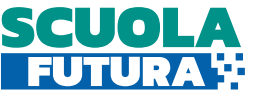

#### Scelta del profilo

Dopo aver effettuato l'accesso all'area riservata l'utente, se provvisto di più profili, dovrà selezionare il profilo con cui operare.

| SCELTA PROFILO                | Nel caso in cui un utente<br>ha <b>più profili</b> al momento |
|-------------------------------|---------------------------------------------------------------|
| Utente Organizzatore Scuola 🗸 | scegliere con quale<br>profilo operare.                       |
| SELEZIONA                     |                                                               |
|                               | Il Dirigente scolastico può<br>operare come                   |

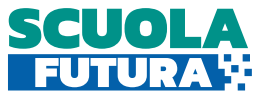

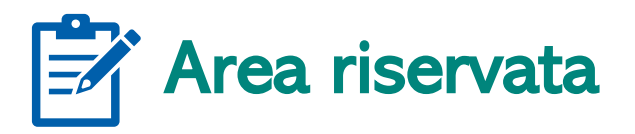

L'area riservata presenta tre macro sezioni:

- 1. I Miei Percorsi
- Abilita Referente 2.
- Informazioni Utili 3.

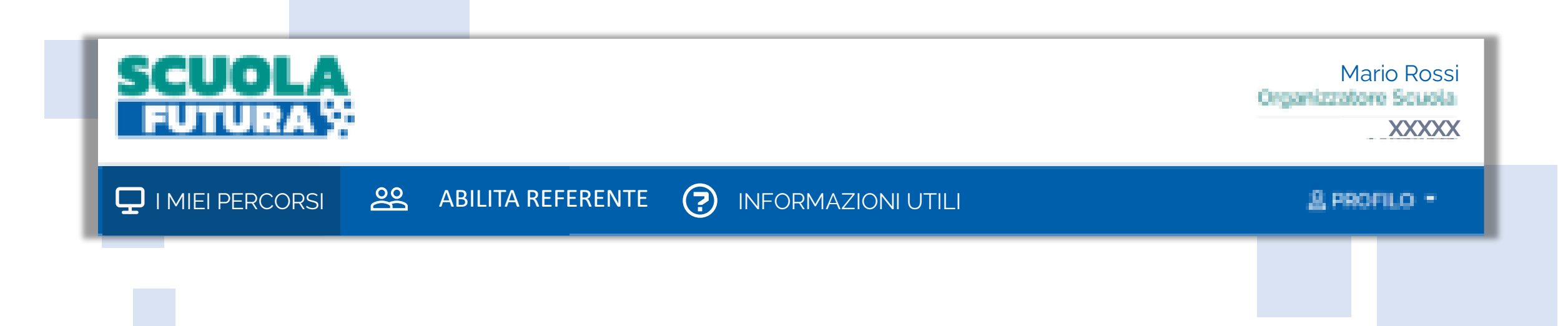

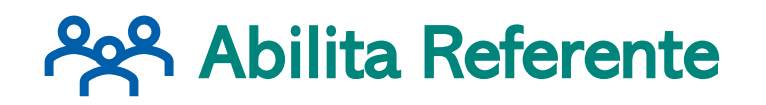

(\*\*

E' la sezione in cui l'Organizzatore Scuola può indicare un collaboratore che potrà supporta<mark>rlo n</mark>ella creazione e gestione dei percorsi formativi.

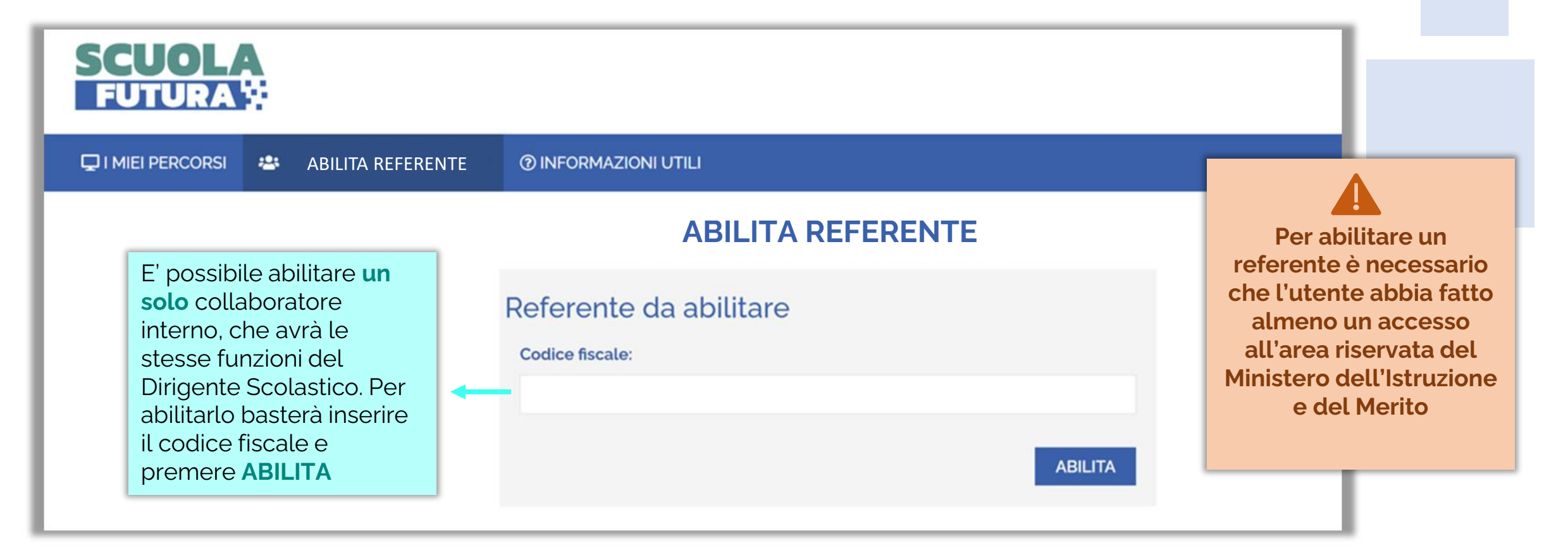

**SCUO** 

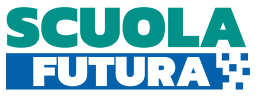

#### Abilita Referente - Rimozione abilitazione referente

L'Organizzatore Scuola in qualunque momento può **rimuovere l'abilitazione** già fatta e **procedere con una nuova abilitazione**.

| IEI PERCORSI 🔹 ABILITA REFERENTE | ⑦ INFORMAZIONI UTILI                            |           |
|----------------------------------|-------------------------------------------------|-----------|
|                                  | ABILITA                                         | REFERENTE |
|                                  | Referente abilitato<br>Codice fiscale:<br>Nome: | Cognome:  |

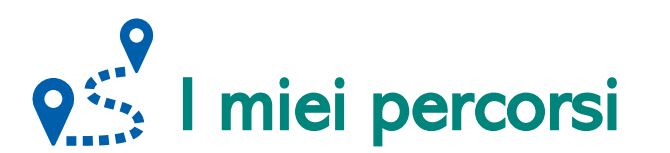

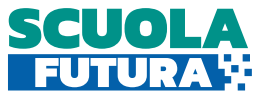

E' la sezioni in cui l'Organizzatore Scuola può:

- Visualizzare i percorsi già creati, se presenti;
- Creare nuovi percorsi.

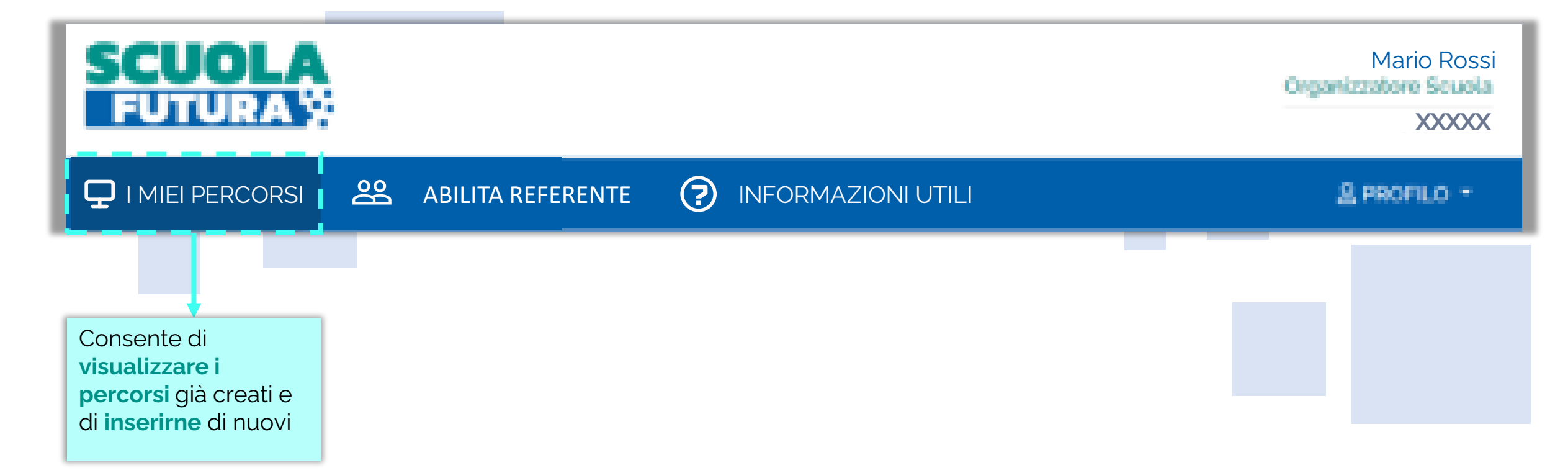

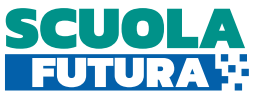

## **Q** I miei percorsi – Aggiungi percorso

L'Organizzatore Scuola può creare un nuovo percorso formativo e gestire quelli già inseriti.

|                                                | <u>00</u> лв |                             |                                 | È possib<br>percorse<br><b>filtrare</b> i | oile <b>ricerca</b><br>o per paro<br>percorsi p | are un<br>la chiave o<br>per stato                                   |
|------------------------------------------------|--------------|-----------------------------|---------------------------------|-------------------------------------------|-------------------------------------------------|----------------------------------------------------------------------|
|                                                |              |                             |                                 |                                           |                                                 | as Priorito -                                                        |
| I MIEI <b>PERCO</b>                            | RSI          | Cere                        | ca per: Parola d                | chiave o ID perco                         | Filtra per:                                     | Nessun filtro 🗸                                                      |
| Mostra 10 🗢 percorsi                           |              |                             |                                 | Ordina pe                                 | r Nome perco                                    | orso 🗸 Ordine Crescente 🗸                                            |
| Nome percorso                                  |              | Non è stato trovato nu      | Categoria<br>Illa che corrispon | Iscrizione<br>de alla ricerca. 🛛          | Percorso a                                      | La tabella mostra i<br>percorsi, se creati;<br>al primo accesso sarà |
| Nessun risultato disponibile AGGIUNGI PERCORSO |              |                             |                                 |                                           |                                                 | VUOTA<br>ESPORTA I DATI                                              |
|                                                | Conser       | nte di <b>creare</b> un nuc | ovo percorso                    | formativo                                 |                                                 |                                                                      |

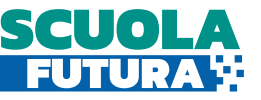

#### Aggiungi percorso – Compilazione del form

Per creare un nuovo percorso formativo, l'Organizzatore Scuola deve compilare tutti i campi obbligatori del presente form.

| Dettaglio percorso ×                                                                                               | Macro argomento *                                                                       |
|----------------------------------------------------------------------------------------------------|-----------------------------------------------------------------------------------------|
|                                                                                                    | Transizione digitale ~                                                                  |
| Compila il form con tutte le informazioni necessarie alla definizione e<br>all'approvazione del percorso formativo | Area DigCompEdu () <ul> <li>1. Coinvolgimento e valorizzazione professionale</li> </ul> |
| Titolo Percorso *                                                                                                  | 2. Risorse digitali                                                                     |
|                                                                                                    | 3. Pratiche di insegnamento e apprendimento                                             |
| Data inizio * Data di conclusione * Durata (in ore) * Numero posti *                                               | □ 4. Valutazione dell'apprendimento                                                     |
| Tipologia *                                                                                                    | 5. Valorizzazione delle potenzialita' degli studenti                                    |
| Selezionare una tipologia 🗸 🗸                                                                                      | 🗆 6. Favorire lo sviluppo delle competenze digitali degli studenti                      |
| Descrizione *                                                                                                    | Livello di ingresso 🚯                                                                   |
|                                                                                                    | Selezionare il livello di ingresso 🗸                                                    |
|                                                                                                    |                                                                                         |
| e tipologia di erogazione del corso tra cui poter scegliere sono:<br>Blended;                                      | E' necessario valorizzare tutti i campi richiesti                                       |
| In presenza;<br>Online                                                                                             |                                                                                         |

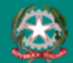

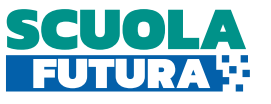

#### Aggiungi percorso – Compilazione del form e pubblicazione

È possibile inserire il **link** alla piattaforma e-learning sulla quale verrà erogato il percorso formativo o semplicemente alla pagina web del sito della scuola

Selezionare questo pulsante per **annullare** l'inserimento delle informazioni relative al percorso formativo creato

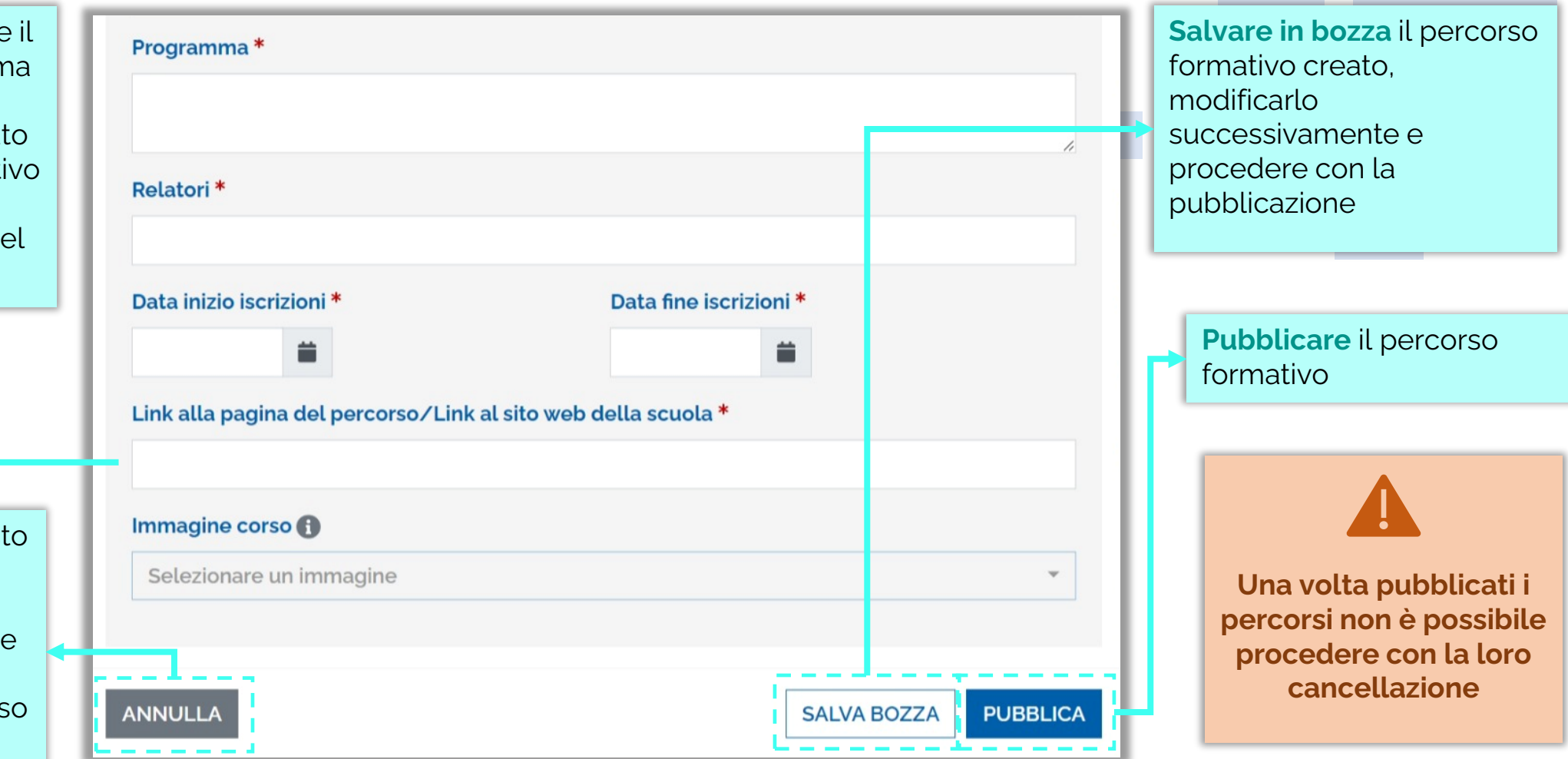

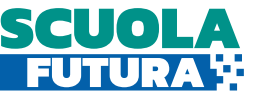

### **Q** Gestione dei percorsi formativi – Iscrizione dei corsisti

Il percorso formativo pubblicato dall'Organizzatore scuola potrà essere visualizzato dal personale scolastico del proprio istituto nella sezione «Tutti i Percorsi» dell'area riservata.

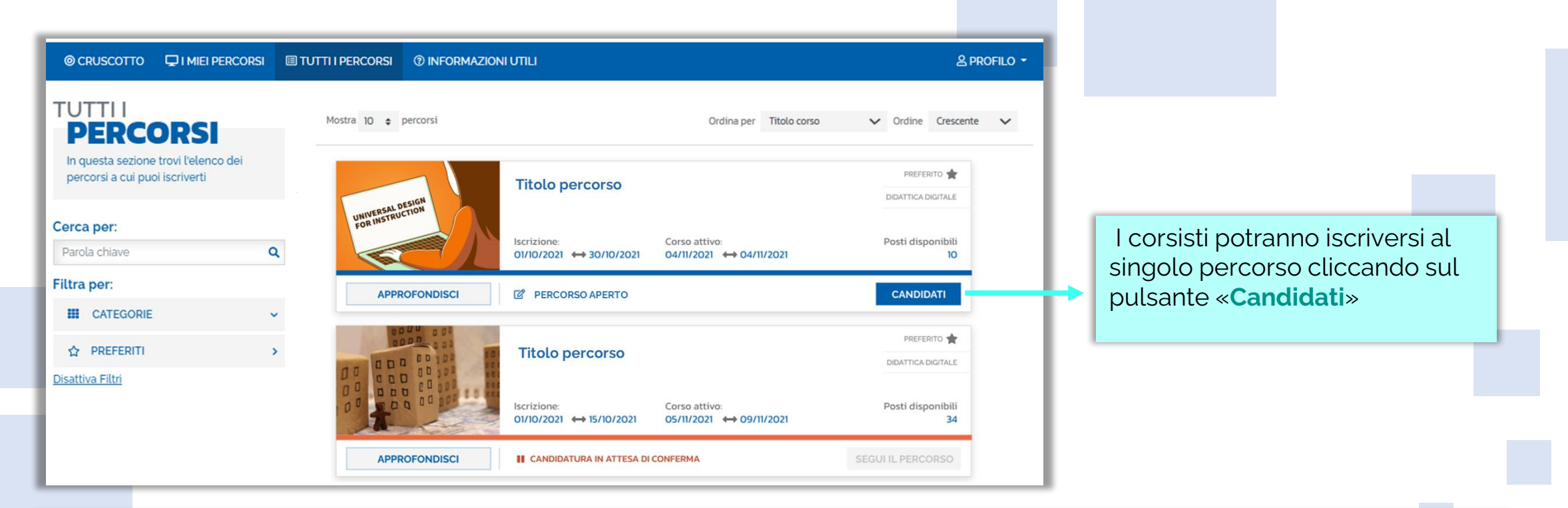

Esclusivamente i percorsi formativi inseriti direttamente dai Poli formativi saranno visibili nell'area dedicata a «Tutti i percorsi» del portale pubblico Scuola Futura.

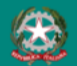

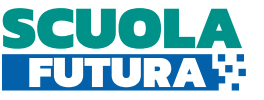

### **Q** Gestione dei percorsi formativi – Esporta dati

L'Organizzatore Scuola visualizza tutti i percorsi che sono stati creati e il loro stato; è possibile esportare le informazioni visualizzate tramite apposta funzione.

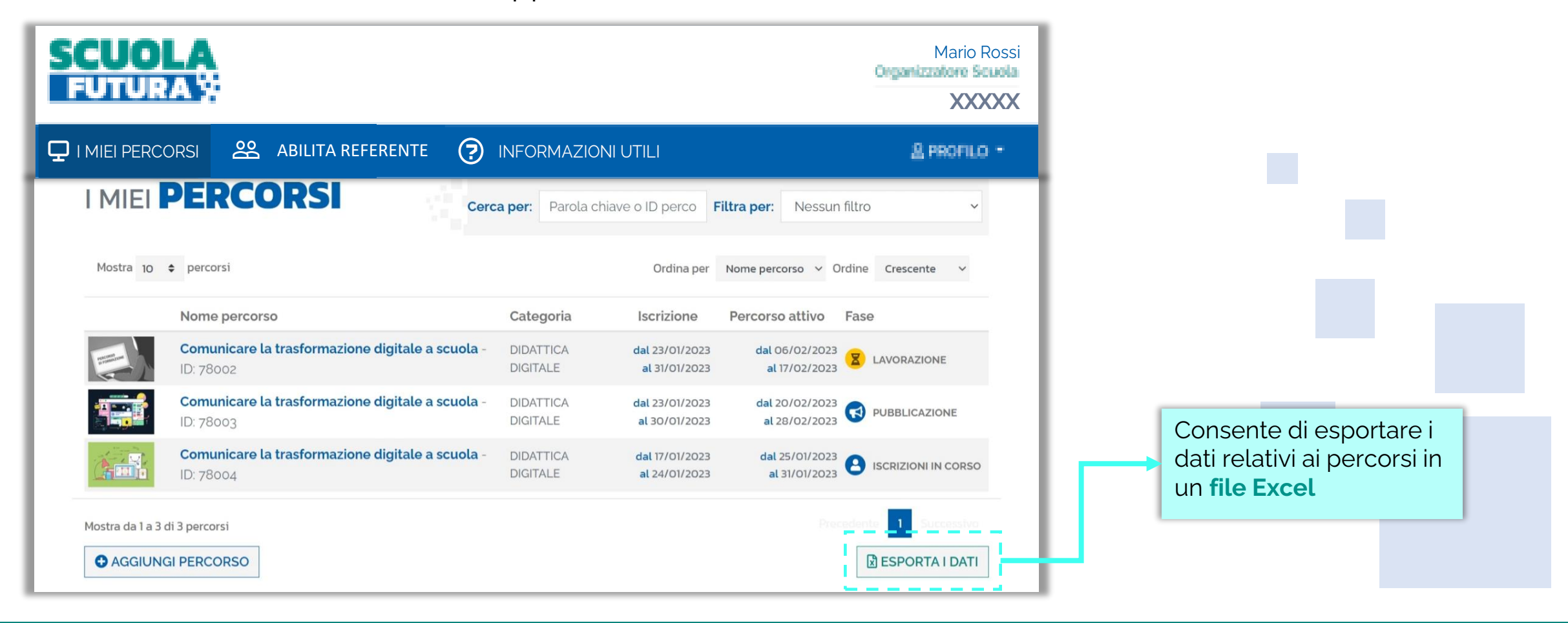

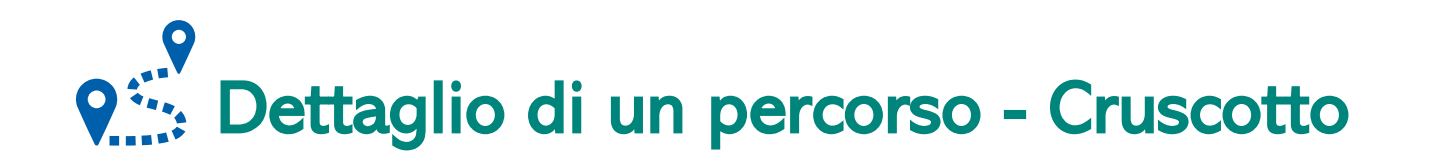

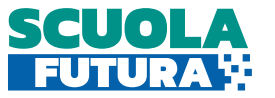

E' la sezione che contiene un riepilogo sullo stato, sulle date e sugli iscritti del percorso selezionato.

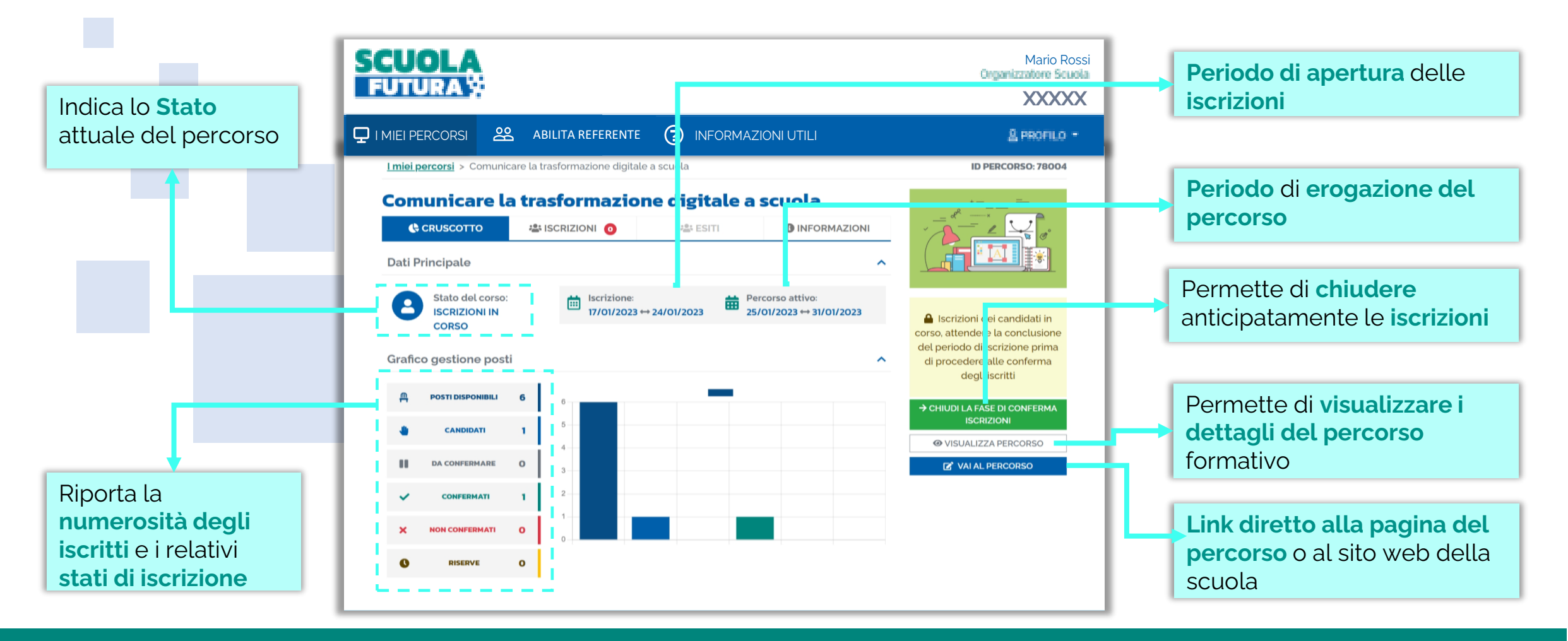

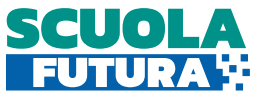

## **Q** Dettaglio di un percorso - Iscrizioni

All'interno di questa sezione è possibile visualizzare l'elenco delle iscrizioni. Questo tab è attivo solo se il percorso si trova nello stato «**Pubblicazione**» o successivi.

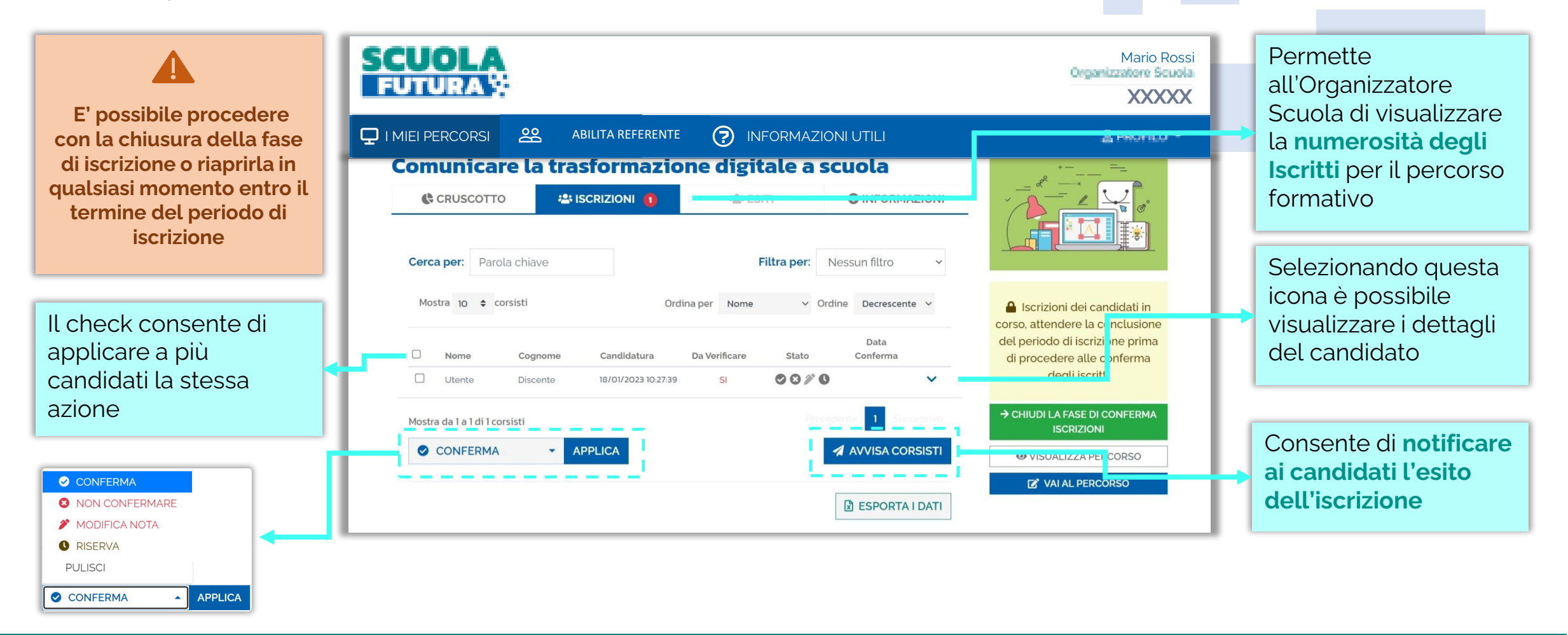

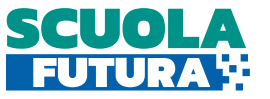

## Octaglio di un percorso - Esiti

Questa sezione consente di inserire l'esito, per ciascun c<mark>ors</mark>ista, relativo al percorso formativo seguito. Questo tab è disponibile solo se il percorso si trova nello stato «**Attivo**» o successivi.

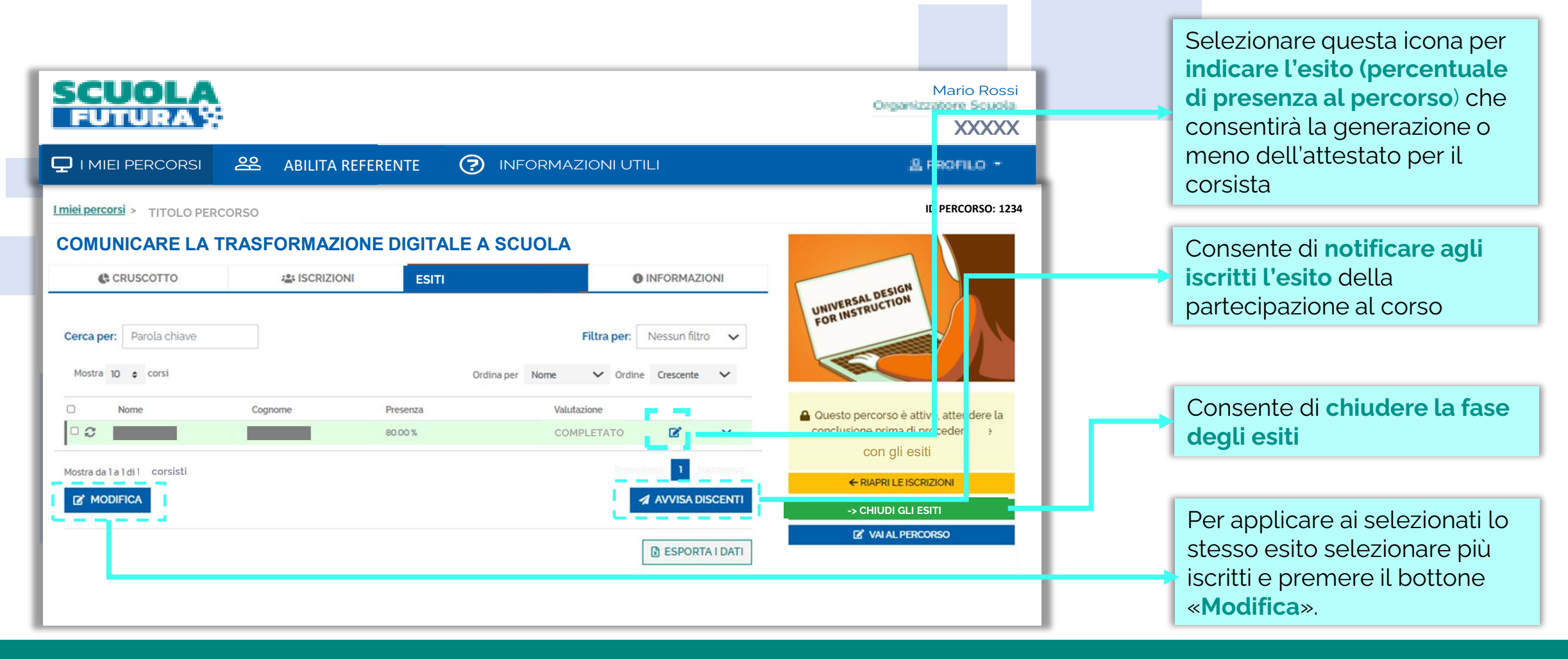

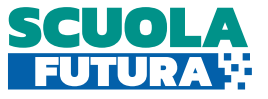

#### (1) Informazioni Utili

L'Organizzatore Scuola può scaricare la documentazione di supporto alla navigazione della piattaforma.

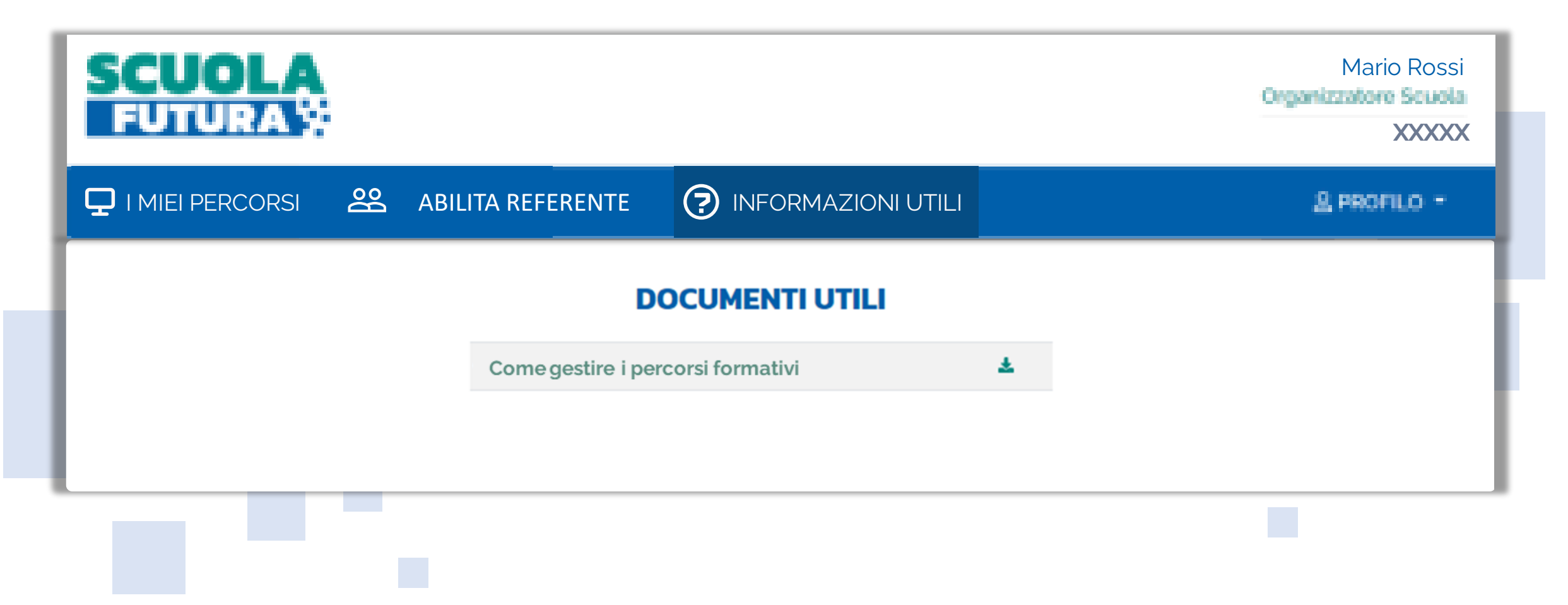

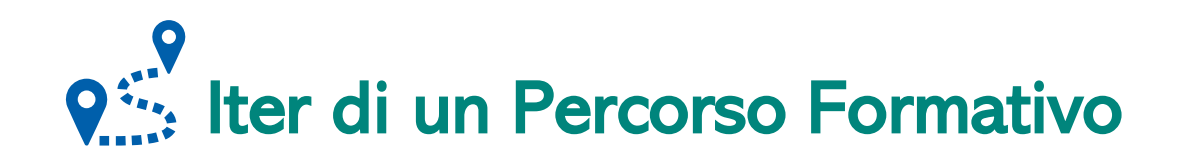

L'iter di ogni percorso formativo si compone dei seguenti stati:

LAVORAZIONE: il percorso formativo è stato creato dall'Organizzatore Scuola in bozza.

PUBBLICAZIONE: il percorso formativo è pubblicato.

**ISCRIZIONI IN CORSO:** i corsisti possono iscriversi al percorso formativo nell'arco temporale stabilito dall'Organizzatore Scuola.

**CONFERMA ISCRIZIONI:** l'Organizzatore Scuola valuta le candidature ricevute.

ATTIVO: il percorso formativo viene erogato secondo le modalità definite nella scheda del percorso sotto la responsabilità dell'Organizzatore Scuola.

ESITI IN CORSO: l'Organizzatore Scuola indica l'esito della partecipazione al percorso dei candidati e rilascia gli attestati.

CHIUSO: il percorso formativo è chiuso.

**F**٦

**F**٦

# SCUOLA FUIDRA

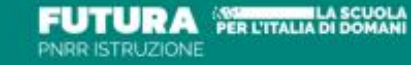

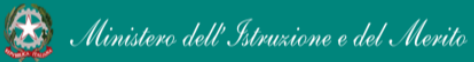

Unione Europea NextGenerationEU Italiadomani